# I/O CARD QUICK START GUIDE

For PEX-P32A32 N PISO-P32A32U(-5V) 系列

繁體中文/2015 年 6 月/版本1.1

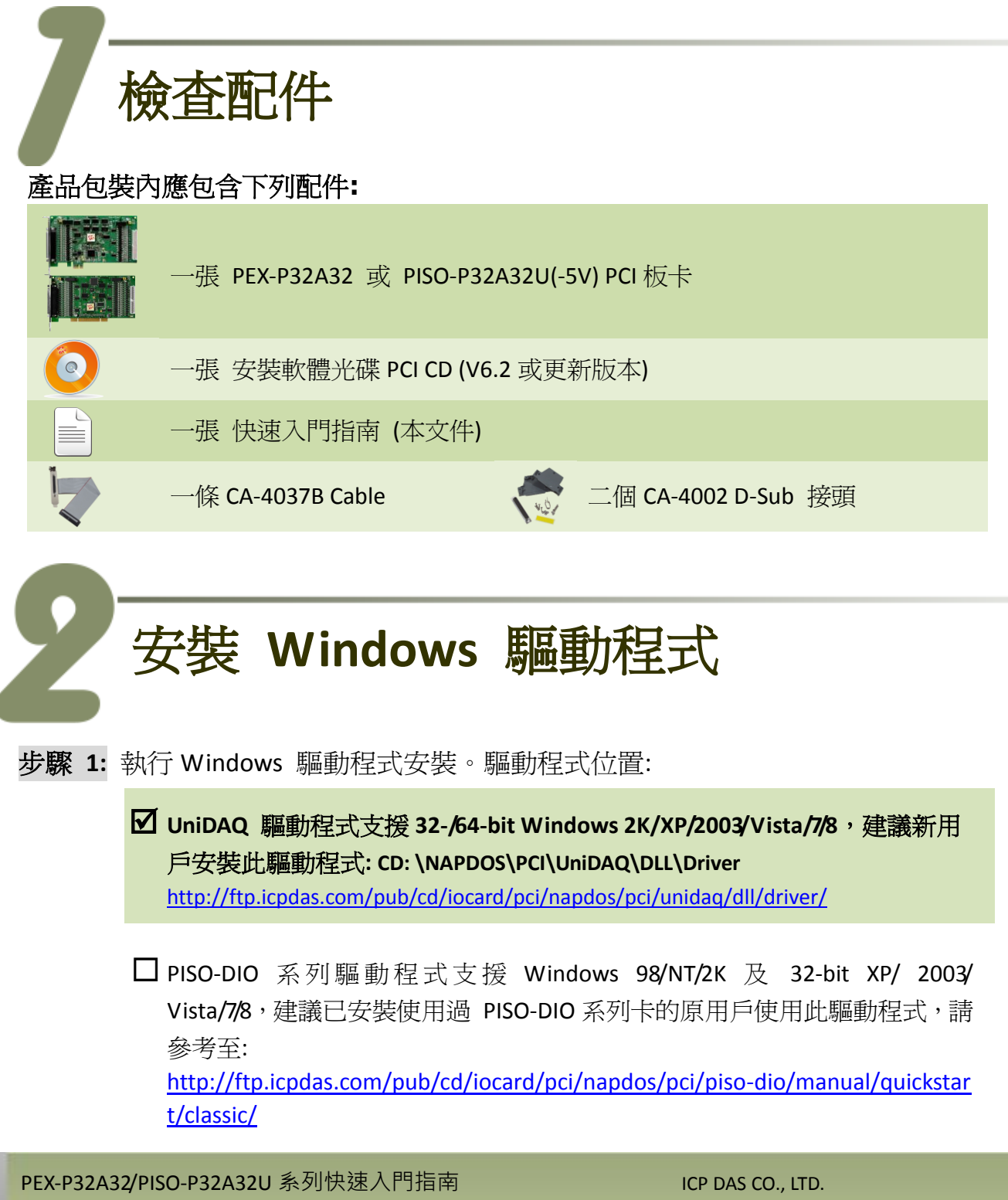

- 步驟 2: 單擊 "<u>N</u>ext>" 按鈕並開始安裝。
- 步驟 3: 檢查您的板卡及系統是否在支援內,並單擊 "<u>N</u>ext>" 按鈕。
- 步驟 4: 選擇安裝目錄,預設為 C:\ICPDAS\UniDAQ,確認後單擊 "<u>N</u>ext>"按鈕。
- 步驟 5: 在列表內勾選您所需要的安裝驅動程式的板卡,勾選完後單擊 "<u>N</u>ext>" 按鈕。
- 步驟 6: 單擊在 Select Additional Tasks 視窗上的"<u>N</u>ext>"按鈕。
- 步驟 7: 單擊在 Download Information 視窗上的 "Next>" 按鈕。
- **步驟 8:** 選擇 "No, I will restart my computer later" 並且按 "<u>F</u>inish" 按鈕,完成安 裝。

更詳細的驅動程式安裝說明,請參考至 UniDAQ SDK 使用手冊中的第2.1 章節 "取得 UniDAQ 驅動函式庫安裝程式"。

## Jumper 設定

自我測試前,請確認 JP1/JP2 跳接器設定在預設位置如下: ( 🗹 本範例使用此供電方式)

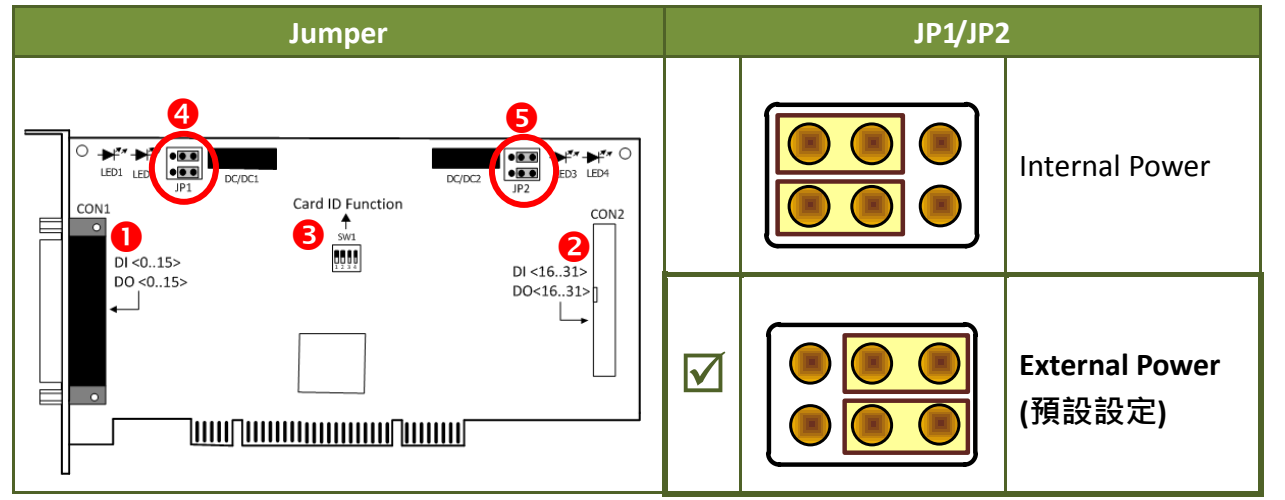

- 1. CON1: DI <0...15> 及 DO<0...15> 接頭。參考至第 6章 腳位定義。
- 2. CON2: DI <16...31>及 DO<16...31>接頭。參考至第 6章 腳位定義。
- 3. SW1: Card ID 設定,出廠預設 0x0。參考至 PISO-P32x32/x64 系列使用手冊。
- 4. JP1: 設定 CON1 上的 Internal/External 供電方式。參考至上表。
- 5. JP2: 設定 CON2 上的 Internal/External 供電方式。參考至上表。

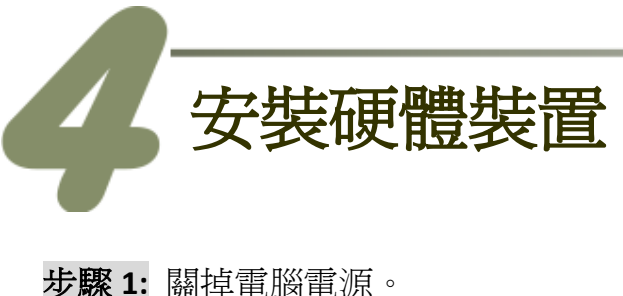

- 步驟 2: 打開電腦機殼。
- 步驟 3: 選擇未使用的 PCI Express/PCI 插槽,並移除保護裝置。
- 步驟 4: 小心插入您的板卡至 PCI Express/PCI 插槽,並以螺絲固定住。
- 步驟 5: 裝回電腦機殼。
- 步驟 6: 啓動電腦電源。
- 步驟 7: 進入 Windows 後,依照提示訊息完成即插即用驅動安裝。
- 步驟 8: 開啓"裝置管理員"來確認您的板卡是否正確被安裝。當您的卡被正確安裝,將在 DAQCard 項目下顯示列出 PEX/PISO-P32A32 系列板卡名稱。

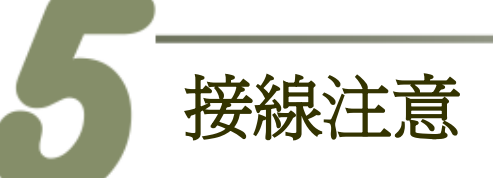

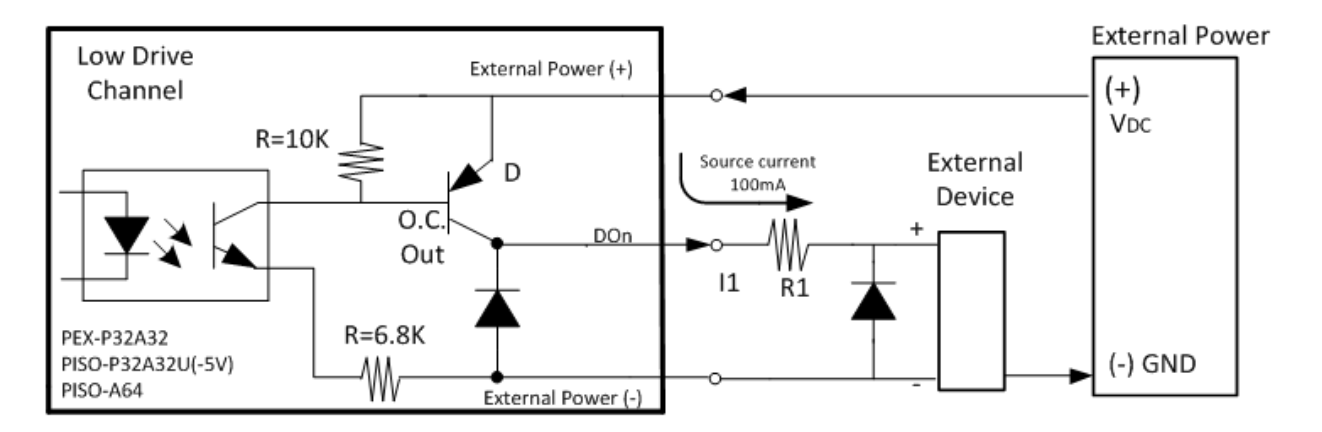

建議:如果您使用 DO 來控制電感性負載,(如電感性繼電器)必須將一個二極體連接於外部設備端如上圖,用以防止反向電動勢 (counter emf)造成損害。

上 注意:所有的接地腳位 (CON1: pin 1/20, CON2: pin 1/20) 必須連接至外部電源的接地端, 否則板卡將會因爲過載的關係而造成損毀。

PEX-P32A32/PISO-P32A32U 系列快速入門指南

WebSite: http:// www.icpdas.com.tw E-Mail: <a href="mailto:service@icpdas.com">service.icpdas@gmail.com</a>

腳位定義

0

| Pin<br>Assign-<br>ment | Pin<br>Assign-<br>ment | Terminal No. |         |          | Pin<br>Assign-<br>ment | Pin<br>Assign-<br>ment | Pin<br>Assign-<br>ment | Terminal No. |          |            | Pin<br>Assign-<br>ment |
|------------------------|------------------------|--------------|---------|----------|------------------------|------------------------|------------------------|--------------|----------|------------|------------------------|
|                        | CONT                   | 0.1          |         |          | CONT                   | CONZ                   | EXT. GND1              | 01           | 00       | 02         | EXT. GND1              |
| EXT. GND1              | EXT. GND0              | 01           |         | 20       | EXT. GND0              | EXT. GND1              | DI_16                  | 03           | 00       | 04         | DO_16                  |
| DI_16                  | DI_0                   | 02           |         | 21       | DO_0                   | DO_16                  | DI_17                  | 05           |          | 00         | DO_17                  |
| DI_17                  | DI_1                   | 03           |         | 22       | DO_1                   | DO_17                  | DI_10                  | 09           |          | 10         | DO_18                  |
| DI_18                  | DI_2                   | 04           |         | 23       | DO 2                   | DO 18                  | DI 20                  | 11           | 0 0      | 12         | DO 20                  |
| DI_19                  | DI_3                   | 05           |         | 24       | DO 3                   | DO 19                  | DI_21                  | 13           | 0 0      | 14         | DO_21                  |
| DI_20                  | DI_4                   | 06           |         | 25       | DO 4                   | DO 20                  | DI_22                  | 15           | 00       | 16         | DO_22                  |
| DI_21                  | DI_5                   | 07           |         | 26       | $DO_5$                 | DO 21                  | DI_23                  | 17           | 40 0     | 18         | DO_23                  |
| DI_22                  | DI_6                   | 08           |         | 27       | DO_6                   | DO 22                  | DI_24                  | 19           | 0 0      | 20         | DO_24                  |
| DI_23                  | DI_7                   | 09           |         | 27       |                        | DO_22                  | DI_25                  | 21           | 0 04     | 22         | DO_25                  |
| DI_24                  | DI_8                   | 10           | • •     | 20       |                        | DO_23                  | DI_26                  | 23           | 00       | 24         | DO_26                  |
| DI_25                  | DI_9                   | 11           | • •     | 29       |                        | DO_24                  | DI_27                  | 25           | 00       | 20         | DO_27                  |
| DI_26                  | DI_10                  | 12           | • •     | 30       | DO_9                   | DO_25                  | DI_20                  | 27           |          | 30         | DO_20                  |
| DI_27                  | DI_11                  | 13           | ••      | 31       | DO_10                  | DO_26                  | DI_20                  | 31           |          | 32         | DO_20                  |
| DI 28                  | DI 12                  | 14           | •       | 32       | DO_11                  | DO_27                  | DI 31                  | 33           | 0 0      | 34         | DO_31                  |
| DI 29                  | DI 13                  | 15           | •       | 33       | DO_12                  | DO_28                  | ECOM1                  | 35           | 00       | 36         | EXT. PWR1              |
| DI 30                  | DI 14                  | 16           |         | 34       | DO_13                  | DO_29                  | IGND1                  | 37           | 00       | 38         | N/A                    |
| DI 31                  | DI 15                  | 17           |         | 35       | DO_14                  | DO_30                  | N/A                    | 39           | 00       | 40         | N/A                    |
|                        | ECOM0                  | 18           |         | 36       | DO_15                  | DO_31                  |                        |              |          | J<br>v han | dar)                   |
| ECOMI                  | ICNDO                  | 10           |         | 37       | EXT. PWR0              | EXT. PWR1              |                        | MZ (4        | o-pin bo | x nea      | uer)                   |
| IGNDI                  | IGNDU                  | 19           |         |          |                        |                        |                        |              |          |            |                        |
|                        | CON                    | 1/CON        | 2 (Fema | ale DB-3 | 37)                    |                        |                        |              |          |            |                        |

轉接 Cable (CA-4037B): DB-40-Pin 轉換為 DB-37-Pin

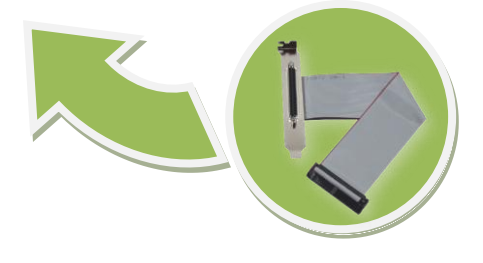

PEX-P32A32/PISO-P32A32U 系列快速入門指南

ICP DAS CO., LTD.

### 自我測試

#### 準備項目:

- ☑ DN-37 (選購品)配線端子板。
- ☑ 外部供電設備。例如: DP-665 (選購品)
- 自我測試接線,如下:  $\geq$

步驟 1: 使用 CA-3710 Cable 將 DN-37 連接至板卡的 CON1。

步驟 2: 保持 JP1 及 JP2 Jumper 設定為 External Power (查看第 3 章 Jumper 設定) 步驟 3: 將 DI(0-15) 連接至 DO(0-15)。 (DIO 連接至 DO0 ... DI15 連接至 DO15)

#### PEX-P32A32/PISO-P32A32U 外部供電接線:

步驟 4: <u>外部供電 (+24 V)</u> 連接至 <u>Ext.PWR0 (Pin37)</u>。 外部供電 GND 連接至 ECOM0 (Pin18)。 <u>外部供電 GND</u> 連接至 Ext.GND0 (Pin1 及 Pin20)。

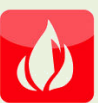

PEX-P32A32/PISO-P32A32U 建議輸入電壓範圍: Logic high: +9 ~ +24 V; Logic Low: 0 ~ 1V (外部供電超過上限電壓將會造成板卡元件損毀)

#### <u>PISO-P32A32U-5V</u> 外部供電接線:

步驟 4: 外部供電(+5 V) 連接至 <u>Ext.PWR0 (Pin37)</u>。 外部供電 GND 連接至 ECOMO (Pin18)。 外部供電 GND 連接至 Ext.GND0 (Pin1 及 Pin20)。

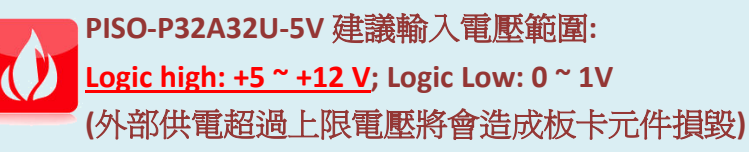

PEX-P32A32/PISO-P32A32U 系列快速入門指南

ICP DAS CO., LTD.

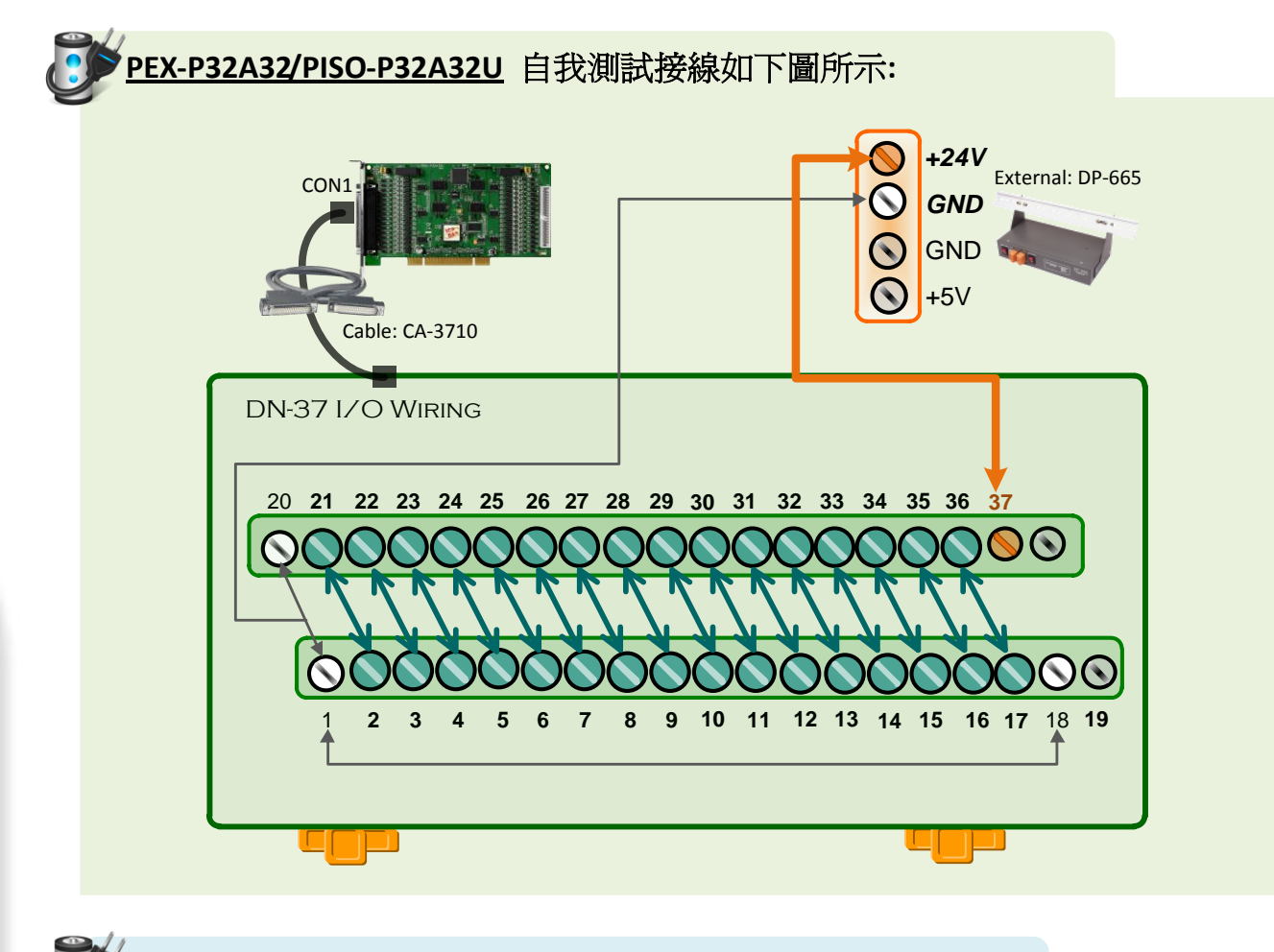

》PISO-P32A32U-5V 自我測試接線如下圖所示:

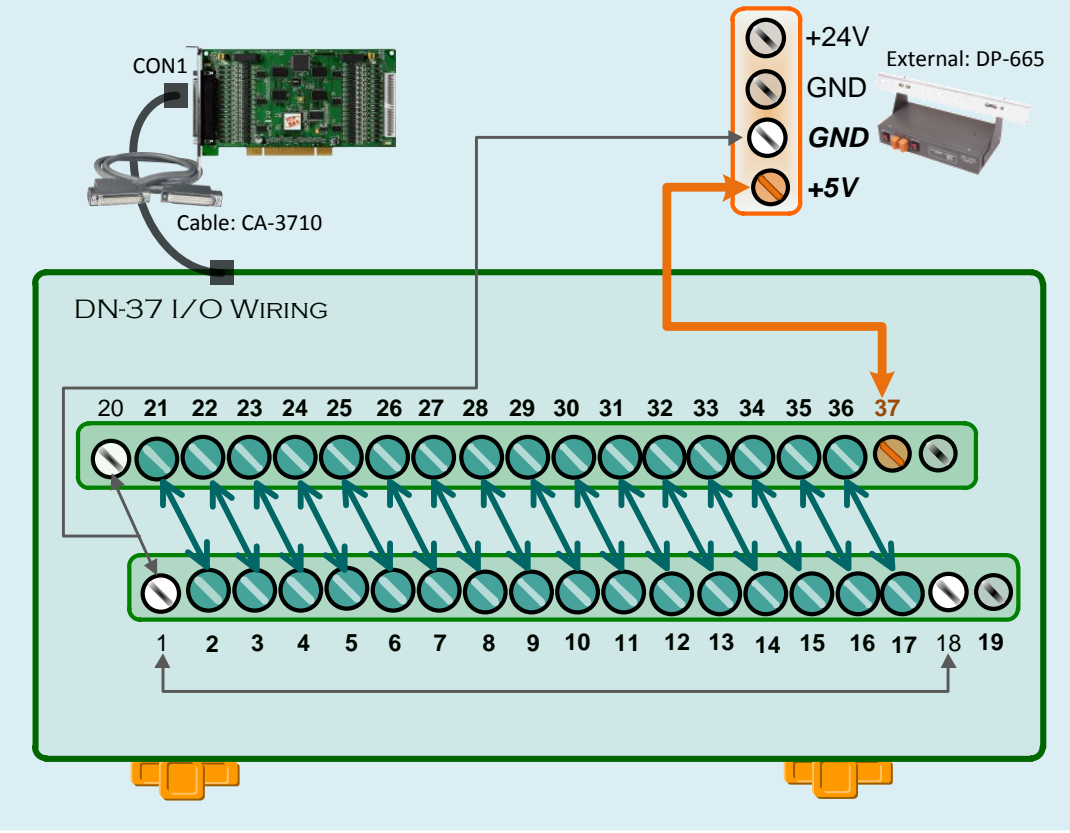

#### PEX-P32A32/PISO-P32A32U 系列快速入門指南

ICP DAS CO., LTD.

步驟 5: 執行 UniDAQ Utility 測試程式,如下:

- 當 UniDAQ 驅動程式安裝完成後, UniDAQ Utility 將被放置在 Windows 的"開始功 能表"中"所有程式(P)"項目下,詳細路 徑: "開始"→"所有程式(P)"→"ICPDAS"→ "UniDAQ Development Kits"→"UniDAQ Utility"。
- 2. 確認一張 PISO-P32A32 系列板卡成功安裝 至電腦上。
- 3. 按下"TEST"按鈕開始測試。

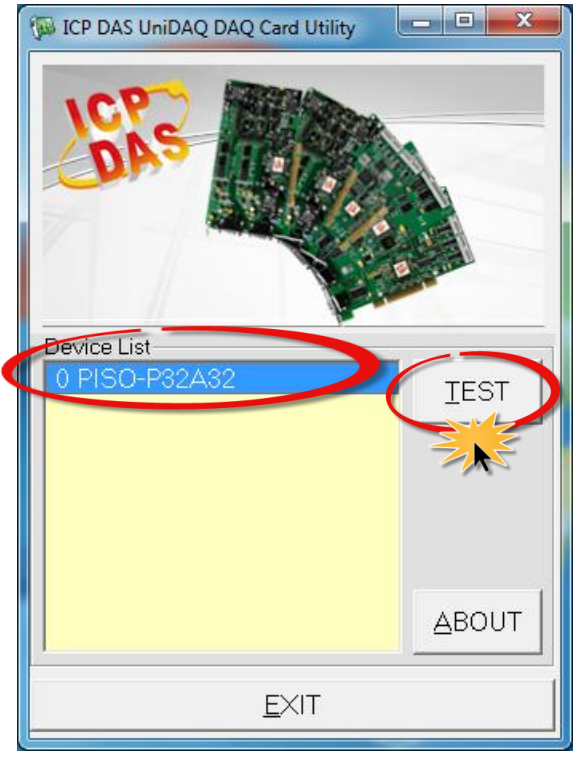

- 步驟 6: DIO 功能測試結果。
- 1. 單擊 "Digital Output" 項目。
- 2. 從 "Port Number" 下拉式選單中,選擇 "Port 0"。
- 3. 單擊 DO channel 0, 2, 4, 6。

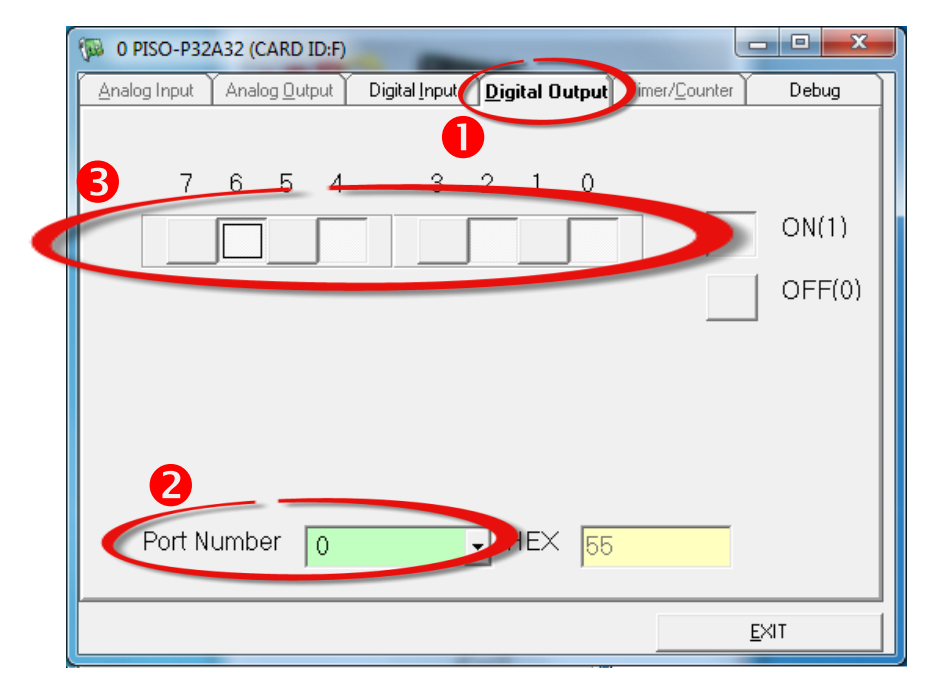

PEX-P32A32/PISO-P32A32U 系列快速入門指南

ICP DAS CO., LTD.

- 4. 單擊 "Digital Input" 項目。
- 5. 從 "Port Number" 下拉式選單中,選擇 "Port O"。
- 6. DI channel 0, 2, 4, 6 需顯示為 high 狀態 (黑燈)。

| D PISO-P32A32 (CARD ID:F)                                                                    | - <b>D</b> X    |  |  |  |  |  |  |  |  |
|----------------------------------------------------------------------------------------------|-----------------|--|--|--|--|--|--|--|--|
| Analog Input Analog Output Digital Input Digital Output Time                                 | r/Counter Debug |  |  |  |  |  |  |  |  |
| 4                                                                                            |                 |  |  |  |  |  |  |  |  |
| $6 \begin{array}{c} 7 & 6 & 5 \\ \end{array} \begin{array}{c} 4 & 3 & 2 & 1 \\ \end{array} $ |                 |  |  |  |  |  |  |  |  |
|                                                                                              | 🖢 🍮 ON(1)       |  |  |  |  |  |  |  |  |
|                                                                                              | OFF(0)          |  |  |  |  |  |  |  |  |
|                                                                                              | -               |  |  |  |  |  |  |  |  |
| 注意: 當全部的 DO 爲 OFF 狀態時 (未勾選),所有的                                                              |                 |  |  |  |  |  |  |  |  |
| DI 將顯示爲紅燈。                                                                                   |                 |  |  |  |  |  |  |  |  |
|                                                                                              |                 |  |  |  |  |  |  |  |  |
| ß                                                                                            |                 |  |  |  |  |  |  |  |  |
|                                                                                              |                 |  |  |  |  |  |  |  |  |
|                                                                                              |                 |  |  |  |  |  |  |  |  |
|                                                                                              |                 |  |  |  |  |  |  |  |  |
|                                                                                              | EXII            |  |  |  |  |  |  |  |  |

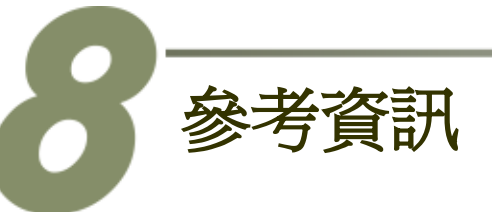

- PEX-P32A32/PISO-P32A32U(-5V)系列板卡產品網頁: <u>http://www.icpdas.com/root/product/solutions/pc\_based\_io\_board/pci/piso-p32a32u\_tc\_.html</u>
- DN-37, CA-3710 及 DP-665 網頁 (選購品): <u>http://www.icpdas.com/products/DAQ/screw\_terminal/dn\_37.htm</u> <u>http://www.icpdas.com/products/Accessories/power\_supply/dp-665.htm</u> <u>http://www.icpdas.com/products/Accessories/cable/cable\_selection.htm</u>
- 相關文件及軟體位置:
  CD:\NAPDOS\PCI\UniDAQ\
  <a href="http://ftp.icpdas.com/pub/cd/iocard/pci/napdos/pci/unidag/">http://ftp.icpdas.com/pub/cd/iocard/pci/napdos/pci/unidag/</a>